# パスワードのリセット方法

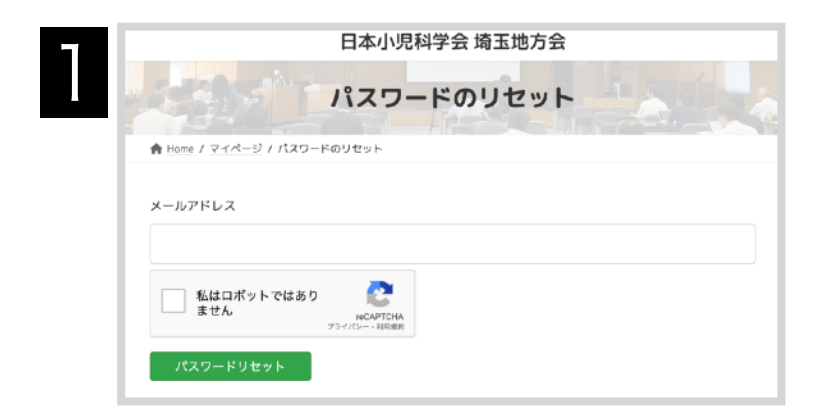

### 登録されているメールアドレスを入力し、 「私はロボットではありません」(以降 reCAPTCHA)をチェックします

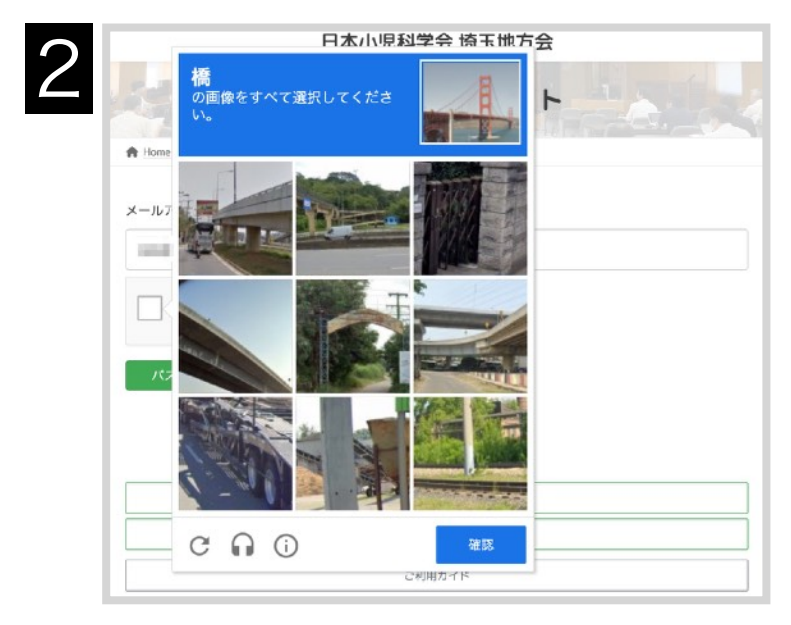

#### 必要に応じて指示された画像のクリック操作 等を行います

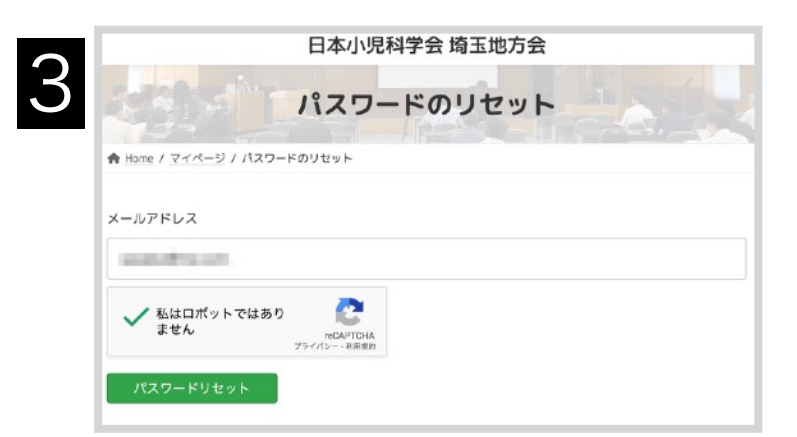

# チェックが入ったら、パスワードリセットボ タンを押します

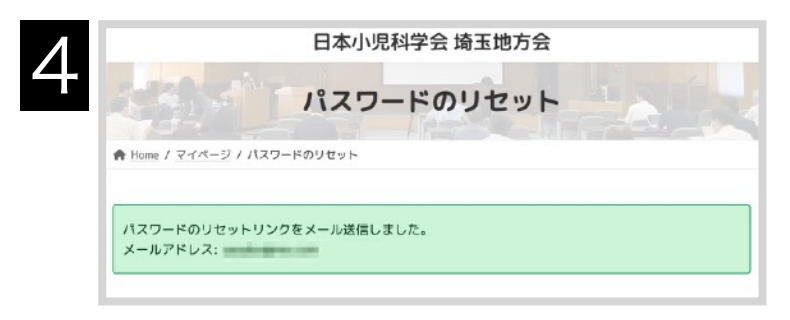

## 登録されているメールアドレスが正しければ パスワードリセットのメールが送信されます

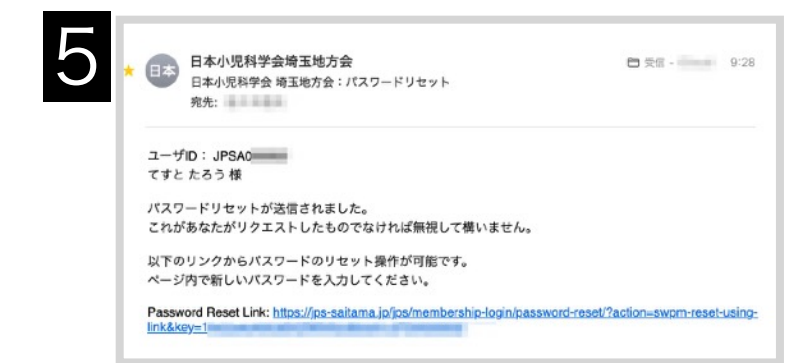

#### メールを確認し、メール内のリンクを開きま す

|                      | 日本小児                           | 科学会 埼玉地方会                    |
|----------------------|--------------------------------|------------------------------|
|                      | パスワー                           | ードのリセット                      |
| A Home / マイページ / パス  | ワードのリセット                       |                              |
| パスワードは、少なくとも<br>ります。 | 8文字以上で、1つ以」                    | 上の大文字と小文字、および1つ以上の数字を含める必要があ |
| 新パスワード               |                                |                              |
|                      |                                |                              |
| 再入力                  |                                |                              |
|                      |                                |                              |
| ✓ 私はロボットでは<br>ません    | 80<br>FECAPTCHA<br>プライパシー・利用現的 |                              |
| 177 - Kiltzwh        |                                |                              |

新パスワードと確認用に同じパスワードを入 力しreCAPTCHAにチェックを入れパスワードリ セットボタンを押します

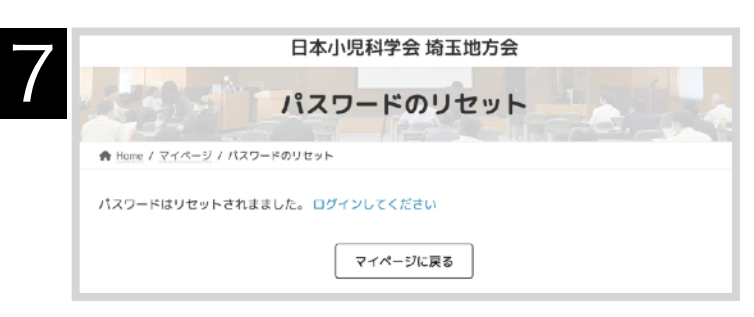

# パスワードがリセットされました。

|       | 日本小児科学会 埼玉地方会                          |
|-------|----------------------------------------|
| -     | マイページ                                  |
| A Ho  | me / マイページ                             |
| 2-1   | ザー名またはメールアドレス                          |
| 13.21 | ワード                                    |
| s     | how password                           |
|       | 】 私はロボットではあり<br>たのATCHA<br>オライパン→ 8月前的 |
|       | ログインしてください                             |
| パスワ   | ワードをお忘れですか?                            |

ログイン画面で新たに設定したパスワードを 使ってログインします。